# 東京慈恵会医科大学 医学部看護学科

# 2025 年度入学試験 Web出願ガイド

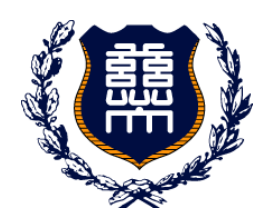

#### インターネット出願による出願の流れ

※「学生募集要項」もご確認ください。

#### 必要なインターネットの環境

| パソコン             | Windows : Microsoft Edge(最新バージョン)<br>GoogleChrome(最新バージョン)<br>Firefox(最新バージョン) |  |  |
|------------------|--------------------------------------------------------------------------------|--|--|
|                  | MacOS : Safari (最新バージョン)                                                       |  |  |
| スマートフォン<br>タブレット | Android : 12.0 以上(Android Chrome 最新バージョン)<br>iOS : 15.0 以上(Safari 最新バージョン)     |  |  |

#### ※ブラウザの設定について

どのウェブブラウザでも、以下の設定を行ってください。

・JavaScript を有効にする。

・Cookie を有効にする。

※セキュリティソフトをインストールしている場合、インターネット出願が正常に動作しない場合があ りますのでご注意ください。セキュリティソフトについては、各メーカーのサポートセンターに問い 合わせてください。

※メールアドレスについて

ユーザー登録の際、メールアドレスの入力が必要です。フリーメール (Gmail や Yahoo! メールなど) や携帯電話のアドレスで構いませんが、携帯メールの場合はドメイン (@jikei.ac.jp、@postanet.jp)を 受信指定してください。出願登録完了時・入学検定料支払い完了時に、登録したメールアドレスに確 認メールが自動送信されます。

## 入試日程

| 出願期間                               | 入学検定料<br>払込期限                                                                     | 必要書類郵送締切日<br>出願登録期間最終日必着 | 試験日                                          |
|------------------------------------|-----------------------------------------------------------------------------------|--------------------------|----------------------------------------------|
| 2025年1月6日(月)<br>~<br>1月22日(水)16:00 | 出願登録翌日の<br>23:59まで<br>出願登録期間最<br>終日の振込最終<br>時間は16:00ま<br>でとなりますの<br>で注意してくだ<br>さい | 2025年1月22日(水)            | 一次試験<br>2025年2月2日(日)<br>二次試験<br>2025年2月5日(水) |

出願は出願期間に①出願登録・②入学検定料の支払い・③出願書類の郵送をすることによって完了します。 (①②③のいずれかが行われなかった場合は出願が受け付けられません)

入学検定料支払いの期限を過ぎた場合、登録した内容での入学検定料支払いを(コンビニ等で)行うことが できなくなります。この場合は、もう一度①から出願手続をやり直してください。

# STEP1 出願に必要な書類などを準備

| 出願書類                   | 注意事項                                                                         | 確認欄 |
|------------------------|------------------------------------------------------------------------------|-----|
| 調査書                    | 文部科学省が定める様式により、出身学校長が出願時に作成し<br>厳封したもの。(2024 年 10 月 1 以降に発行されたもの)            |     |
| 英語資格検定試験<br>スコア証明書のコピー | 「外国語(英語)」の試験免除点数換算を希望する者のみ。各ス<br>コアは、出願する入試の出願締切日から遡って二年以内に受験<br>したものを有効とする。 |     |

出願書類の詳細は、学生募集要項でご確認ください。 出願書類を送付する前に、必ず必要な書類の確認欄をチェックしてください。

# STEP2 アカウント作成、出願登録を行う

【アカウント作成】下記手順に従ってアカウントの作成をしてください。

①東京慈恵会医科大学ホームページにアクセス。

<u>https://www.jikei.ac.jp/university/</u>

②「受験生・保護者の方」→「看護学科で学びたい方」

→「大学ガイドブック・学生募集要項資料請求・Web 出願登録」のページを開きます。

③「Web 出願登録」をクリックして出願ページを開きます。

④Post@netのログイン画面より「新規登録」ボタンをクリック。

⑤利用規約に同意した後、メールアドレス・パスワードなど必要項目を入力して「登録」ボタンをクリック。

⑥入力したメールアドレス宛てに、仮登録メールが届きます。

⑦ 仮登録メールの受信から 60 分以内にメール本文のリンクを

クリックして登録を完了させてください。 (8)ログインの際には、登録したメールアドレスに認証コードが届きますので、入力しログインしてください。

# 【ログイン】下記手順に従ってログインし、お気に入り学校の登録をしてください。

①メールアドレス・パスワードを入力して「**ログイン**」ボタンをクリックすると、登録したメールアドレスに 認証コードが届きますので、入力しログインしてください。

②「学校一覧」から「東京慈恵会医科大学」を検索してください。

#### 【出願登録】<u>「出願登録」ボタンをクリック後、画面の指示に従って登録してください。</u>

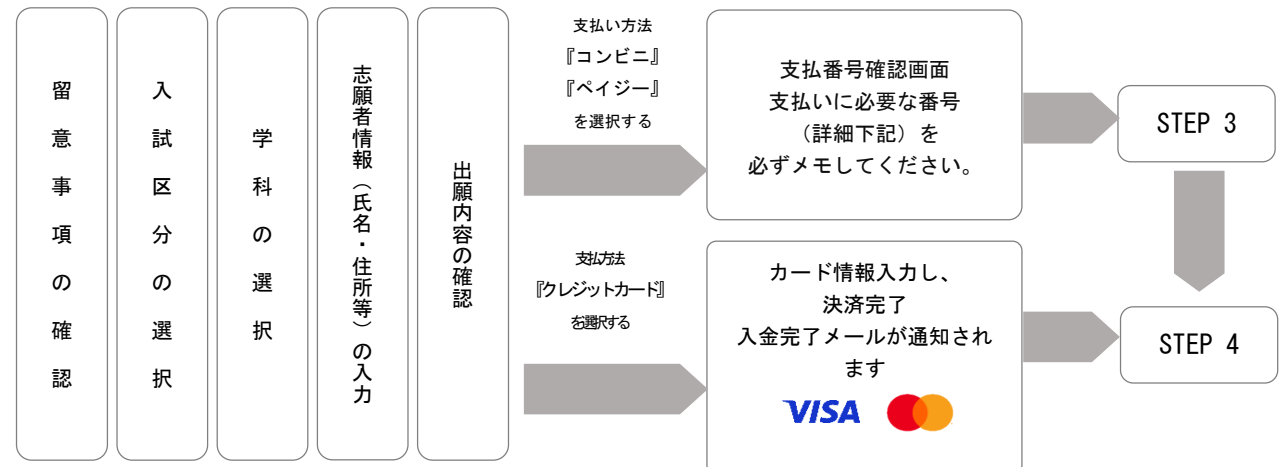

#### POINT1

志願者情報の入力・確認画面では、必ず入力した内容(特に生年月日・電話番号・住所)に 誤りがないか、十分に確認してください。志願者情報の確認画面を過ぎると内容の変更が できません。

POINT2

支払い方法『コンビニ』『ペイジー』の場合は、支払番号確認に支払いに必要な番号が 表示されます。STEP 3 の支払い時に必要ですので必ずメモしてください。

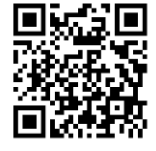

# STEP3 入学検定料を支払う

注意! 出願登録した翌日の 23:59 まで(出願登録期限日に出願登録した場合は当日の 23:59 まで)に、 下記の通り入学検定料をお支払いください。上記の支払い期限を過ぎますと、登録された内容 での入学検定料支払いができなくなります。

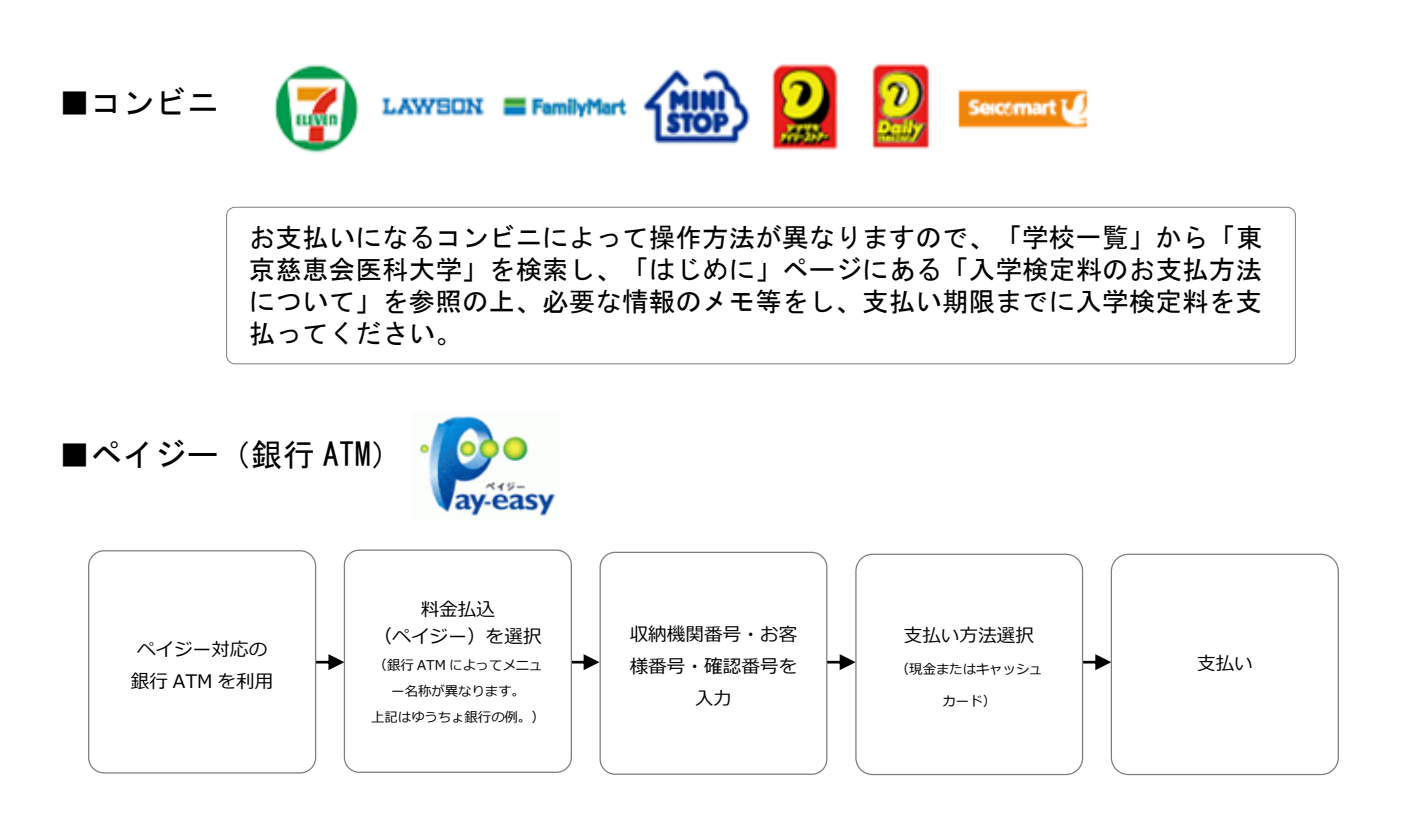

■ペイジー(ネットバンキング)

収納機関番号・お客様番号・確認番号を控え、各自で支払い方法を確認し入学検定料を支払って ください。

### ■払込手数料

- ・入学検定料の他に別途、払込手数料が必要です。
- ・ご利用の銀行によって、別途事務手数料が発生する可能性があります。
- ・一度納入した入学検定料は、理由の如何にかかわらず返金しません。
- ・入学検定料支払いの領収書は提出不要です。控えとして保管してください。

POINT3 入金が完了すると入金完了メールが通知されますので、必ず、ご確認ください。

# STEP4 出願書類を郵送する

#### 【書類準備】<u>下記手順に従って Web 入学志願票、封筒貼付用宛名シートを印刷してください。</u>

①Post@net ヘログインし「出願内容一覧」より東京慈恵会医科大学の「出願内容を確認」を選択し「Web 入学志願票ダウンロード」、「封筒貼付用宛名シートダウンロード」をクリックして、

それぞれの PDF ファイルをダウンロードします。

②①の PDF ファイルをページの拡大・縮小はせずに A4 で印刷してください。

- ③印刷した Web 入学志願票と、調査書などの必要書類を同封して 郵便局窓口から郵送してください。封筒貼付用宛名シートの 出力ができない場合は、直接封筒に記入して下さい。
- ※郵便番号・住所・氏名を記入して必要書類を簡**易書留(速達書留も可**) で郵送して下さい。

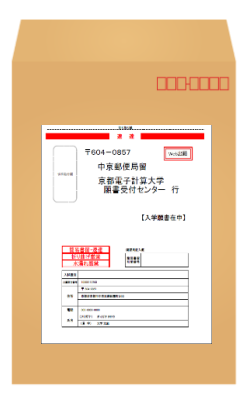

市販の角2封筒に封筒貼付用宛 名シートを貼り付けて必要書類 を封入してください。

STEP 1 ~ STEP4 を、すべて期限内に完了 送付先 注意 することによって、出願が正式に受理さ **T**182-8570 れ、受験票が発行されます。 (出願登録・入学検定料支払い・出願書 東京都調布市国領町8丁目3番地1 類提出のいずれかが行われなかった場合 東京慈恵会医科大学 は、出願が受け付けられません。) ※出願の期限については、「出願期間」を 医学部看護学科 学事課 行 十分に確認の上、できるだけ余裕をもって 出願してください。 入試出願書類在中

# STEP5 受験票を印刷する

#### 【受験票準備】<u>下記手順に従ってデジタル受験票を印刷してください。</u>

志願者全員の入学試験必要書類受付終了後、一括して「受験票ダウンロード案内メール」が届きます。

 ①Post@net ヘログインし「出願内容一覧」より東京慈恵会医科大学の「出願内容を確認」を選択し 「デジタル受験票ダウンロード」をクリックして、PDFファイルをダウンロードします。
②①の PDF ファイルを<u>ページの拡大・縮小はせず</u>に <u>A4</u>で印刷してください。
③試験当日に必ず受験票を持参してください。
※試験日の2日前までに、通知が届かない場合は学事課(☎03-3480-1151 内線 2103)までご連絡ください。

# インターネット出願に関する Q&A

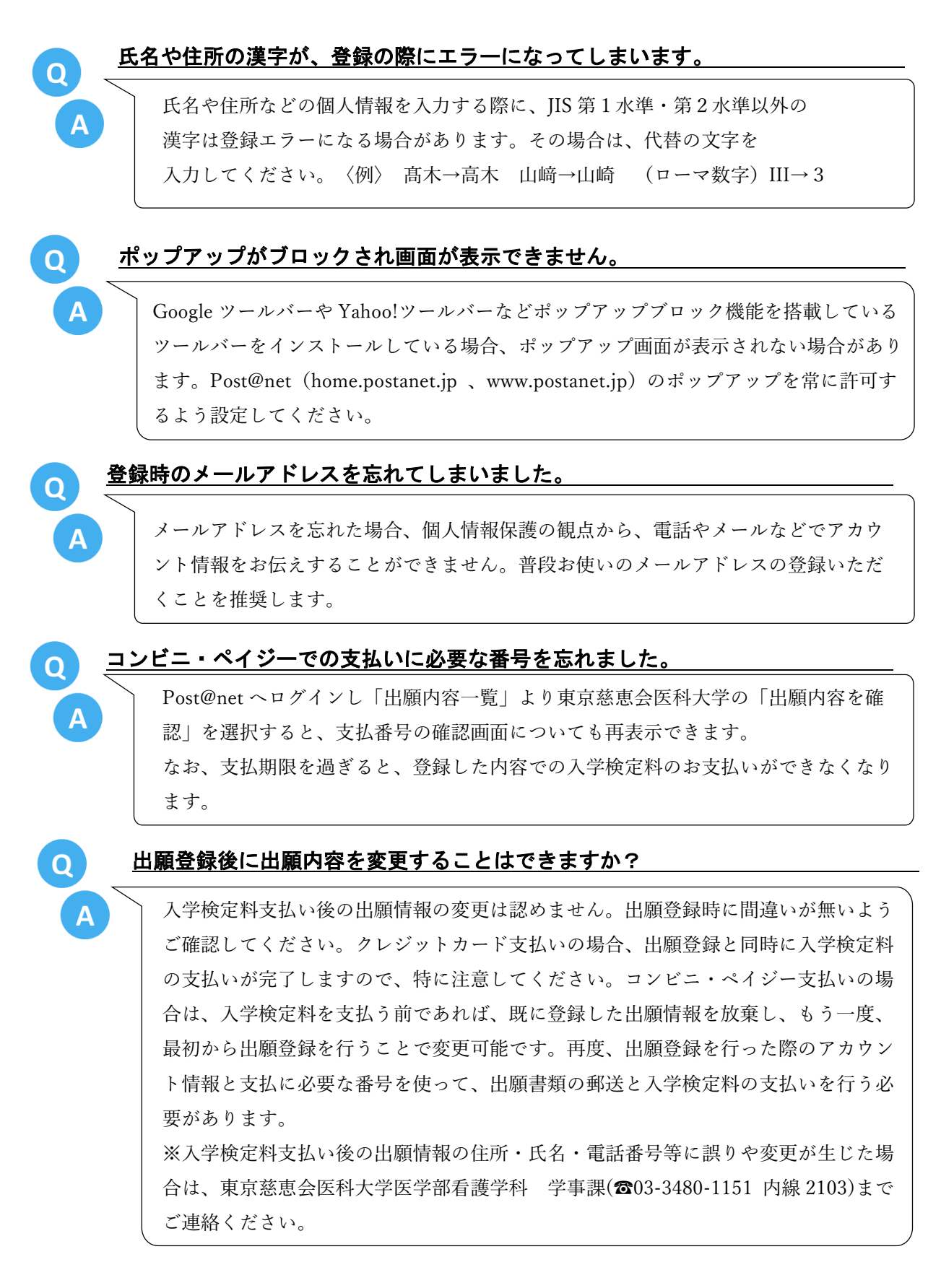